### USD A/C to USD A/C Transfer\_Own A/C

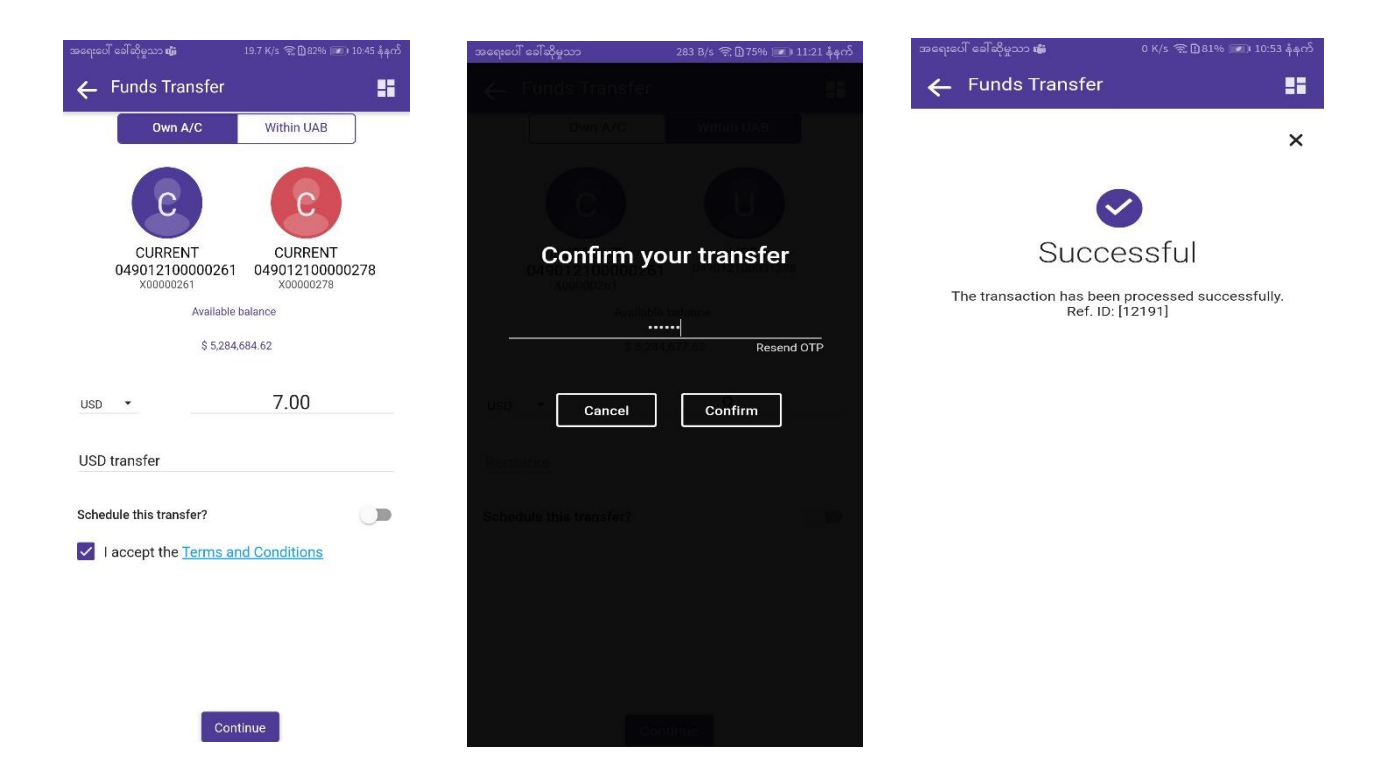

- 1. By tapping on "From Account", Choose your preferred **USD** account from your account list.
- 2. Choose beneficiary **USD** Account by tapping on, "Select Account" icon.
- 3. Choose Currency "USD"
- 4. Fill transfer amount (\$).
- 5. Type Remark.
- 6. Click "Continue" Button.
- 7. OTP message will be sent to your phone after clicking "Continue" Button.
- 8. Enter OTP and Click "Confirm" Button.
- 9. Transaction successful message will show.

# USD A/C to USD A/C Transfer\_within uab A/C

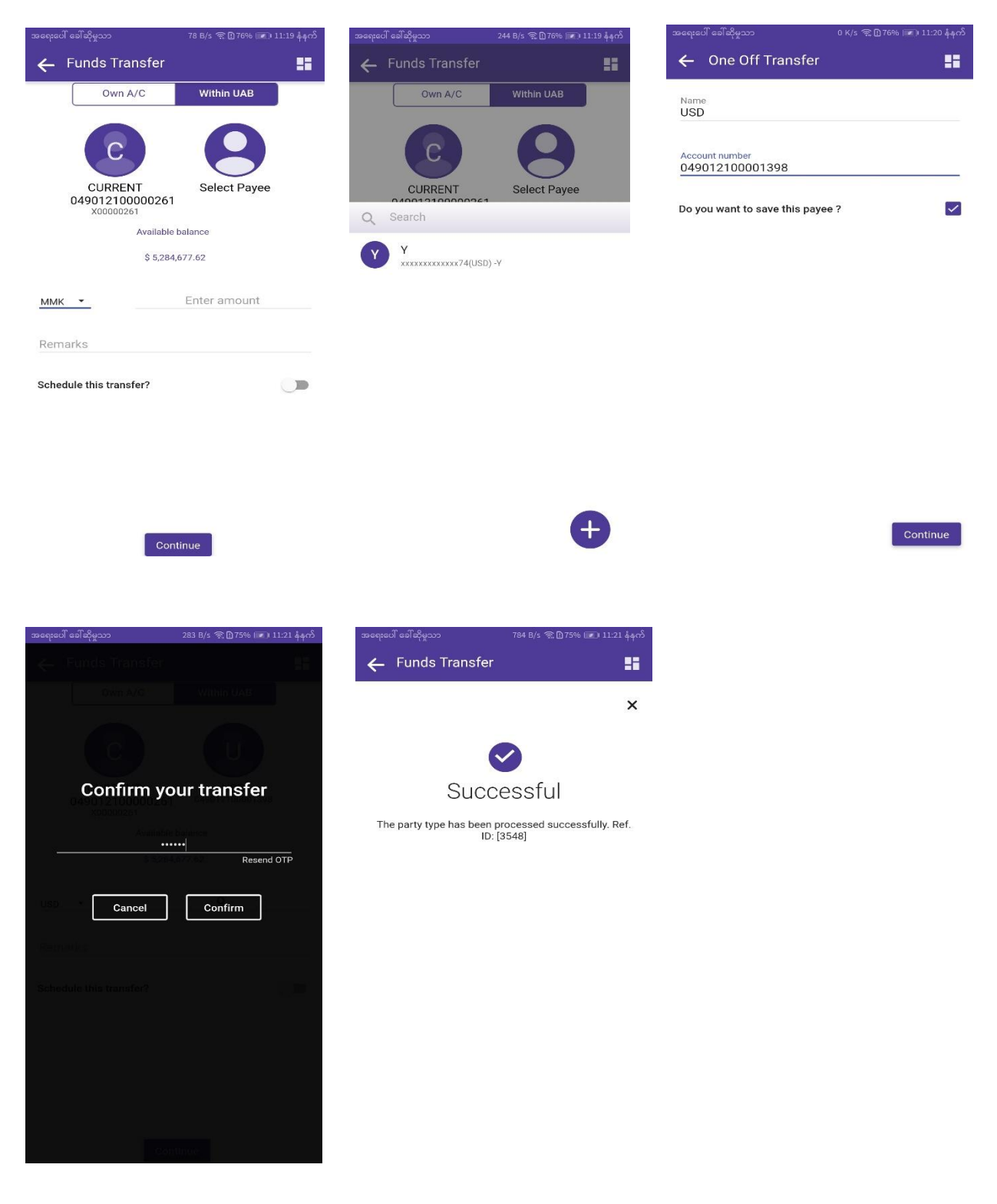

- 1. By tapping on "From Account", Choose your preferred **USD** account from your account list.
- 2. Tap "Select Payee" circle icon from right side and Click "+" icon.
- 3. Fill Beneficiary name and account number.
- 4. Tick "Do you want to save this payee?" check box. (thus you can select the payee easily for the next time transfer.)
- 5. Click "Continue" Button.
- 6. Choose Currency "USD"
- 7. Fill transfer amount (\$).
- 8. Type Remark.
- 9. Click "Continue" Button.
- 10. OTP message will be sent to your phone after clicking "Continue" Button.
- 11. Enter OTP and Click "Confirm" Button.
- 12. Transaction successful message will show.

### Cross Currency A/C Transfer\_Own A/C

| Consta Transfer                                                          | အရေးပေါ် ခေါ်ဆိုမှုသာ              | 244 B/s 🤶 🗋 73% 🐷 ၊ 11:40 နံရက် | အရေးပေါ် ခေါ်ဆိုမှုသာ 👪                                              | 0 K/s 😤 🗋 81% 📧 10:53 နံနက် |
|--------------------------------------------------------------------------|------------------------------------|---------------------------------|----------------------------------------------------------------------|-----------------------------|
|                                                                          | 🐥 Funds Transfer                   | 18                              | ← Funds Transfer                                                     |                             |
| Own A/C Within UAB                                                       | ÓWn A/G                            | William MAB                     |                                                                      |                             |
|                                                                          |                                    |                                 |                                                                      | ×                           |
|                                                                          |                                    |                                 |                                                                      |                             |
|                                                                          |                                    |                                 |                                                                      |                             |
| CURRENT CURRENT<br>049010100002704 049012100000261<br>x00002704 x0000251 | Confirm y                          | our transfer                    | Succ                                                                 | essful                      |
| Available balance                                                        | Available for Available history    |                                 | The transaction has been processed successfully.<br>Ref. ID: [12191] |                             |
| MMK 221,292,653.87                                                       | BIELS 221 2 92 65 1 5 7 Resend OTP |                                 |                                                                      |                             |
|                                                                          |                                    |                                 |                                                                      |                             |
| ммк - 5,000.00                                                           | Cancel                             | Confirm                         |                                                                      |                             |
|                                                                          | MARCIN E                           |                                 |                                                                      |                             |
| MMK to \$                                                                | initial of the                     |                                 |                                                                      |                             |
| Schedule this transfer?                                                  | Schedule this transfer?            | ()= (                           |                                                                      |                             |
|                                                                          | I accept the Tarms                 | and Conditions                  |                                                                      |                             |
| I accept the <u>lerms and Conditions</u>                                 |                                    |                                 |                                                                      |                             |
|                                                                          |                                    |                                 |                                                                      |                             |
|                                                                          |                                    |                                 |                                                                      |                             |
|                                                                          |                                    |                                 |                                                                      |                             |
| Continue                                                                 |                                    |                                 |                                                                      |                             |

- 1. By tapping on "From Account", Choose your preferred **MMK** account from your account list.
- 2. Choose beneficiary **USD** Account by tapping on, "Select Account" icon.
- 3. Choose Currency "MMK or USD"
- 4. Fill transfer amount. (if you choose MMK currency, fill MMK amount (or) if you choose USD currency, fill USD amount).
- 5. Type Remark.
- 6. Click "Continue" Button.
- 7. OTP message will be sent to your phone after clicking "Continue" Button.
- 8. Enter OTP and Click "Confirm" Button.
- 9. Transaction successful message will show.

## Cross Currency A/C Transfer\_Within uab A/C

| အရေးပေါ် ခေါ်ဆိုမှုသာ 🚚 90 B/s 🕿 🛚 66% 💌 12:15 ညနေ    | အရေးပေါ် ခေါ်ဆိုမှုသာ 🚚 126 K/s 🤶 🗋 65% 📧 12:15 ညနေ                | အရေးပေါ် ခေါ်ဆိုမှသာ 🔎 14.9 K/s 😤 🗋 65% 💽 12:17 ညနေ |
|-------------------------------------------------------|--------------------------------------------------------------------|-----------------------------------------------------|
| ← Funds Transfer                                      | ← Funds Transfer                                                   | ← One Off Transfer                                  |
| Own A/C Within UAB                                    | Own A/C Within UAB                                                 | Name                                                |
|                                                       |                                                                    | USD                                                 |
|                                                       |                                                                    | Account number<br>049012100001398                   |
| CURRENT Select Payee                                  | CURRENT Select Payee                                               |                                                     |
| X00002704<br>Available balance                        | Q Search                                                           | Do you want to save this payee ?                    |
| MMK 221,292,653.87                                    | Y xxxxxxxxxxxxxxxxxxxxxxxxxxxxxxxxxxxx                             |                                                     |
|                                                       |                                                                    |                                                     |
| MMK   Enter amount                                    |                                                                    |                                                     |
| Remarks                                               |                                                                    |                                                     |
| Schedule this transfer?                               |                                                                    |                                                     |
|                                                       |                                                                    |                                                     |
|                                                       |                                                                    |                                                     |
|                                                       |                                                                    |                                                     |
|                                                       |                                                                    | Continue -                                          |
| Continue                                              |                                                                    | Continue                                            |
|                                                       |                                                                    |                                                     |
|                                                       |                                                                    |                                                     |
|                                                       |                                                                    |                                                     |
| အရေးပေါ် ခေါ်ဆိုမှုသာ 244 B/s 😤 🗋 73% 📧 🖬 11:40 နံနက် | အရေးပေါ် ခေါ်ဆိုမှုသာ 784 B/s 😤 🖸 75% 💌 ) 11:21 နံနက်              |                                                     |
| ← Funds Transfer                                      | Funds Transfer                                                     |                                                     |
| Withhus                                               | ×                                                                  |                                                     |
|                                                       |                                                                    |                                                     |
|                                                       |                                                                    |                                                     |
| Confirm your transfer                                 | Successful                                                         |                                                     |
| Avisiable basence                                     | The party type has been processed successfully. Ref.<br>ID: [3548] |                                                     |
| Resend OTP                                            |                                                                    |                                                     |
| Cancel Confirm                                        |                                                                    |                                                     |
|                                                       |                                                                    |                                                     |
| MinikenD ()                                           |                                                                    |                                                     |
| Schedule this transfer?                               |                                                                    |                                                     |
| Laccept the Terms and Conditions                      |                                                                    |                                                     |
|                                                       |                                                                    |                                                     |
|                                                       |                                                                    |                                                     |
|                                                       |                                                                    |                                                     |
| Cantinue                                              |                                                                    |                                                     |
|                                                       |                                                                    |                                                     |

- 1. By tapping on "From Account", Choose your preferred **MMK** account from your account list.
- 2. Tap "Select Payee" circle icon from right side and Click "+" icon.
- 3. Fill Beneficiary name and account number. (USD A/C)
- 4. Tick "Do you want to save this payee?" check box. (thus you can select the payee easily for the next time transfer.)
- 5. Click "Continue" Button.
- 6. Choose Currency "MMK or USD"
- 7. Fill transfer amount. (if you choose "MMK" currency, fill MMK amount (or) if you choose "USD" currency, fill USD amount).
- 8. Type Remark.
- 9. Click "Continue" Button.
- 10. OTP message will be sent to your phone after clicking "Continue" Button.
- 11. Enter OTP and Click "Confirm" Button.
- 12. Transaction successful message will show.